## WCID No. 17 Customer Service Portal User Guide

#### Step 1:

In your address bar type https://www.municipalonlinepayments.com/traviscowcidtx

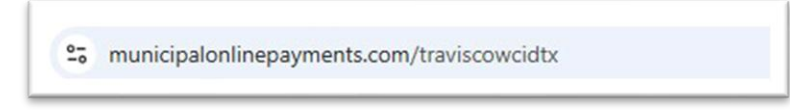

#### Step 2:

Click "Sign In / Register" in the top right corner.

|  | Sign In / Register |
|--|--------------------|
|--|--------------------|

#### Step 3:

Click on "Create an account"

|                                                                       | I MAR 9 m L                               |  |
|-----------------------------------------------------------------------|-------------------------------------------|--|
| Sign in to community access<br>County Water Control and Im<br>No. 17. | services for Travis<br>provement District |  |
| Email address                                                         |                                           |  |
|                                                                       |                                           |  |
| Keep me signed in                                                     |                                           |  |
| Next                                                                  |                                           |  |
| OR                                                                    |                                           |  |
| Sign in with                                                          |                                           |  |
| Unlock account?                                                       | Help 🗗                                    |  |
| Create an acco                                                        | ount                                      |  |

#### Step 4:

You must have an email address to register. Fill out the registration form completely. You will need to create a NEW password

| Create an account                 |           |
|-----------------------------------|-----------|
| Fields are required unless marked | optional. |
| Email                             |           |
|                                   |           |
| First name                        |           |
| Last name                         |           |
|                                   |           |
| Mobile phone                      | Optiona   |
|                                   |           |
| Password requirements:            |           |
| × At least 8 characters           |           |
| × A lowercase letter              |           |
| × An uppercase letter             |           |
| × A number                        |           |
| No parts of your username         |           |
| Password                          |           |
|                                   | 0         |
|                                   |           |

#### Step 5:

If registration is successful, you'll see a confirmation screen. Go to your email inbox to continue the registration process. Please remember to check your spam or junk folder if you **do not** see the confirmation email in your inbox

### Step 6:

Look for an email for a verification code.

|           | e youraccount@email.com                 |
|-----------|-----------------------------------------|
|           |                                         |
|           | Verify with your email                  |
| We sent   | an email to youraccount@email.com Enter |
| the verif | ication code in the text box.           |
| Enter Co  | ode                                     |
|           |                                         |
|           | 14-15-                                  |
|           | venny                                   |
| Return t  | o authenticator list                    |
|           |                                         |

*Note: This email expires within 24 hours. If you don't activate within that time, you'll need to register again.* 

#### Step 7:

After verifying your account, you'll be asked to set up security measures and to set up phone authentication. If you're not receiving the verification code through Google Authenticator, you can try using Okta Verify as an alternative authentication method—this app also generates secure codes for account access and may work more reliably depending on your device settings.

|                                              | R youraccount@email.com                                                                                                    |
|----------------------------------------------|----------------------------------------------------------------------------------------------------|
|                                              | Set up security methods                                                                                                    |
| Security<br>Portico (<br>nave acc<br>Optiona | methods help protect your Tyler<br>Ditizen account by ensuring only you<br>sess.                                           |
| Goog                                         | gle Authenticator                                                                                                    |
| Set                                          | up →                                                                                                    |
| C                                            | Okta Verify<br>Okta Verify is an authenticator app,<br>installed on your phone or computer,<br>used to prove your identity |
|                                              | Set up →                                                                                                    |
|                                              |                                                                                                    |

| <pre></pre>                                                     |   |
|-----------------------------------------------------------------|---|
| Set up phone authentication                                     |   |
| Enter your phone number to receive a verification code via SMS. |   |
| Country/region                                                  |   |
| United States                                                   | ~ |
| Phone number                                                    |   |
| +1                                                              |   |
| This field cannot be left blank                                 |   |
| Receive a code via SMS                                          |   |
| Return to authenticator list                                    |   |
| Back to sign in                                                 |   |

Now, log in using the email and password you registered with.

|    | Login                                                  |
|----|--------------------------------------------------------|
| na | ir account has been activated. You — x<br>y now login. |
| (  | Email address                                          |
|    | Password                                               |
| ſ  | Login                                                  |

Step 8: Once logged in, click on "Utility Billing".

| 0 ¢. ⊞ (                                     |
|----------------------------------------------|
| Available services<br>Easy Pay<br>Unity Bung |
| Accepted payment methods                     |
| Welcome<br>Welcome to our online payments    |
|                                              |

# Step 9: Click "Add Account".

| Utility Billing |                                                                                |
|-----------------|--------------------------------------------------------------------------------|
|                 |                                                                                |
|                 |                                                                                |
|                 |                                                                                |
|                 |                                                                                |
| Acc             | You do not have any Utility Billing accounts associated with your login.       |
|                 | Add an account to access account details, pay your bills, and manage accounts. |
|                 |                                                                                |

#### **Step 10:**

Enter your account number and last payment amount, without the \$ (dollar) sign.

| dd account                                                                                         |                                                                               |
|----------------------------------------------------------------------------------------------------|-------------------------------------------------------------------------------|
|                                                                                                    | Announcement<br>Office Hours are Monday<br>through Friday from 8am to<br>5pm. |
| Let's find your account<br>* Account Number Please include all dashes. For example: 010-010100-010 | Contact us<br>512-266-1111<br>Contact us                                      |
| * Last Payment Amount Cancel Add account                                                           |                                                                               |

You can find this information on your billing statement. For new accounts, enter "0" as the last payment amount.

Your account has been added!

You can now pay your bill, enroll in auto pay, or schedule a payment.